## **DAFTAR ISI**

| HALAMAN JUDUL LUAR         | i   |
|----------------------------|-----|
| HALAMAN JUDUL DALAM        | ii  |
| LEMBAR PENGESAHAN          | iii |
| HALAMAN REKOMENDASI SIDANG | iv  |
| KATA PENGANTAR             | v   |
| ABSTRAK                    | vi  |
| DAFTAR ISI                 | vii |
| DAFTAR GAMBAR              | ix  |
| DAFTAR TABEL               | xii |
|                            |     |

| BAB IPENDAHULUAN                                  | 1   |
|---------------------------------------------------|-----|
| 1.1 Latar Belakang                                | 1   |
| 1.2 Tujuan                                        | 3   |
| 1.3 Manfaat                                       | 3   |
| 1.4 Waktu Pelaksanaan                             | 4   |
| BAB II PROFIL PERUSAHAAN                          | 5   |
| 2.1 Sejarah                                       | 5   |
| 2.2 Visi dan Misi                                 | 7   |
| 2.3 Struktur Organisasi                           | 7   |
| 2.4 Lokasi                                        | 9   |
| BAB III ANALISIS DAN PERANCANGAN SISTEM 1         | 0   |
| 3.1 Unit Kegiatan Kerja Praktik 1                 | 0   |
| 3.2 Prosedur Pada Unit Kerja 1                    | 0   |
| 3.3 Kegiatan Kerja Yang Dilakukan 1               | 0   |
| 3.4 Metodologi Pengembangan Sistem 1              | . 1 |
| 3.5 Analisis Sistem 1                             | 4   |
| 3.5.1 Sistem yang sedang Berjalan 1               | 4   |
| 3.6Kebutuhan Sistem 1                             | .4  |
| 3.6.1 Kebutuhan Sistem yang Diusulkan 1           | .5  |
| 3.6.1.1 Kebutuhan Fungsional 1                    | .5  |
| 3.6.1.2Kebutuhan Non-Fungsional 1                 | .5  |
| 3.6.2Prosedur Sistem Yang Diusulkan 1             | .6  |
| 3.7Perancangan Sistem Yang Diusulkan 1            | .7  |
| 3.7.1 Perancangan Arsitektur Sistem 1             | .7  |
| 3.8 Desain Proses Sistem 1                        | .8  |
| 3.8.1 Flowchart Auntetifikasi Hotspot Mahasiswa 1 | .9  |
| 3.8.2 Flowchart Login Daloradius                  | 20  |
| 3.8.3 Flowchart Halaman management Daloradius     | 21  |
| 3.9 Instalasi Dan Konfigurasi Radius Server       | 22  |
| 3.10 konfigurasi Mikrotik                         | 51  |

| 33 |
|----|
| 37 |
| 38 |
| 40 |
| 42 |
| 42 |
| 45 |
| 47 |
| 47 |
| 57 |
| 57 |
| 57 |
|    |

DAFTAR PUSTAKA LAMPIRAN

## DAFTAR GAMBAR

| Gambar 2.1 Struktur Organisasi Universitas Katolik Musi Charitas | 8  |
|------------------------------------------------------------------|----|
| Gambar 2.2 Peta Universitas Katolik Musi Charitas                | 9  |
| Gambar 3.1 Network Development Life Cycle (NDLC)                 | 13 |
| Gambar 3.2 Arsitektur atau topologi sistem yang diusulkan        | 18 |
| Gambar 3.3 Flowchart Auntetifikasi hotspot mahasiswa             | 20 |
| Gambar 3.4 Flowchart login daloradius                            | 21 |
| Gambar 3.5 Flowchart Halaman Management Daloradius               | 22 |
| Gambar 3.6 Login ke administrasi MySQL di ubuntu server 14.04.1  | 24 |
| Gambar 3.7 Membuat database radius                               | 24 |
| Gambar 3.8 Database radius yang sudah dibuat                     | 24 |
| Gambar 3.9 Masuk ke mode root Ubuntu Server 14.04.1              | 25 |
| Gambar 3.10 Import database dari freeradius ke radius            | 25 |
| Gambar 3.11 Isi table database radius                            | 26 |
| Gambar 3.12 cara masuk ke file sql.conf                          | 27 |
| Gambar 3.13 edit file sql.conf di freeradius                     | 28 |
| Gambar 3.14 edit file default bagian Authorization               | 28 |
| Gambar 3.15 Hilangkan tanda # pada sql                           | 28 |
| Gambar 3.16 bagian yang harus di cari di file radiusd.conf       | 29 |
| Gambar 3.17 menghilangkan tanda # pada \$include sql.conf        | 29 |
| Gambar 3.18 edit file clients.conf                               | 29 |
| Gambar 3.19 Tampilan penguian login freeradius berhasil          | 30 |
| Gambar 3.20 Tamplan pengujian login freeradius gagal             | 31 |
| Gambar 3.21 Tampilan login mikrotik                              | 31 |
| Gambar 3.22 Tampilan melihat interface yang ada di mikrotik      | 32 |
| Gambar 3.23 Perintah untuk memberikan ip address pada ether1     | 32 |
| Gambar 3.24 Perintah untuk memberikan ip address pada ether 2    | 32 |
| Gambar 3.25 Perintah untuk melihat ip address                    | 32 |
| Gambar 3.26 Perintah konfigurasi hotspot pada mikrotik           | 33 |

| Gambar 3.27 Tampilan Login Winbox                                    | 34     |
|----------------------------------------------------------------------|--------|
| Gambar 3.28 Tampilan pengaturan Radius diWinbox                      | 35     |
| Gambar 3.29 Tampilan pengaturan Hotspot Server <hsprof1></hsprof1>   | 36     |
| Gambar 3.30 Tampilan pengaturan RADIUS di menu hostpot               | 36     |
| Gambar 3.31 Install Paket-Paket Yang Diperlukan Untuk Daloradius     | 37     |
| Gambar 3.32 Download Daloradius                                      | 37     |
| Gambar 3.33 Extarct Daloradius                                       | 37     |
| Gambar 3.34 Import Database daloradius-0.9-9 Ke Database radius      | 37     |
| Gambar 3.35 Memindahkan daloradius ke folder var/www/html/daloradius | 38     |
| Gambar 3.36 Mengedit daloradius.conf.php                             | 38     |
| Gambar 3.37 Setting Database Daloradius                              | 38     |
| Gambar 3.38 Hasil Copy Data table akademik ke table radcheck         | 39     |
| Gambar 3.39 Rancangan Menu Login                                     | 40     |
| Gambar 3.40 Rancangan Tampilan Berhasil Login                        | 41     |
| Gambar 3.41 Rancangan Tampilan Status Login                          | 41     |
| Gambar3.42RancanganTampilan Keluar Hotspot Mahasiswa                 | 42     |
| Gambar 3.43 Tampilan Login Hotspot Mahasiswa                         | 43     |
| Gambar 3.44 Tampilan Berhasil Login hotspot Mahasiswa                | 43     |
| Gambar 3.45 Tampilan Status Login Hostpot Mahasiswa                  | 44     |
| Gambar 3.46 Tampilan Halaman Keluar Hotspot Mahasiswa                | 44     |
| Gambar 3.47 Tampilan Halaman Login Daloradius                        | 45     |
| Gambar 3.48 Tampilan Halaman List User Daloradius                    | 46     |
| Gambar 3.49 Tampilan Halaman Tambah User Daloradius                  | 46     |
| Gambar 3.50 Tampilan Halaman Hapus User Daloradius                   | 47     |
| Gambar 3.51 Tampilan memasukan username danpassword                  | 49     |
| Gambar 3.52 Tampilan berhasil login                                  | 49     |
| Gambar 3.53 Tampilan pada saat mahasiswa menekan tombol keluar       | 50     |
| Gambar 3.54 Tampilan memasukan username dan password daloradius      | .50    |
| Gambar 3.55 Tampilan Halaman utamadaloradius                         | 51     |
| Gambar 3.56 Tampilan mengecek username dan password apakah direspon  | ı oleh |
| server                                                               | 52     |

| Gambar 3.57 Tampilan tambah user di daloradius                         | 53 |
|------------------------------------------------------------------------|----|
| Gambar 3.58 Tampilan berhasil tambah user di daloradius                | 53 |
| Gambar 3.59 Data username dan password berhasil ditambahkan di table   |    |
| radcheck                                                               | 53 |
| Gambar 3.60 Tampilan Hapus user di daloradius                          | 54 |
| Gambar 3.61 Tampilan Hapus user berhasil di daloradius                 | 54 |
| Gambar 3.62 Tampilan data yang dihapus tida ada lagi di table radcheck | 55 |
| Gambar 3.63 Tampilan ping ip radius di mikrotik                        | 55 |
| Gambar 3.64 Tampilan ping ip mikrotik di radius server                 | 56 |
| Gambar 3.65 Tampilan ping ip radius di client                          | 56 |
| Gambar 3.66 Tampilan ping ip mikrotik di client                        | 56 |

## DAFTAR TABEL

| Tabel 3.1.aTabel Kegiatan Kerja Praktik            | 10 |
|----------------------------------------------------|----|
| Tabel 3.1.bTabel Kegiatan Kerja Praktik (lanjutan) | 11 |
| Tabel 3.2.aTabel Simbol Flowchart                  |    |
| Tabel 3.2.bTabel Simbol Flowchart(lanjutan)        | 19 |
| Tabel 3.3Tabel Akademik2                           | 39 |
| Tabel 3.4Tabel Radcheck                            | 39 |